### Prerequisites

- Ubuntu VM
- SSH root access or a regular system user with sudo privileges

## Step 1. Login to the server

First, log in to your Ubuntu server through SSH as the root user:

#### ssh user@IP\_Address -p Port\_number

You will need to replace 'IP\_Address' and 'Port\_number' with your server's respective IP address and SSH port number. Additionally, replace 'root' with the username of the system user with sudo privileges.

### Step 2. Install PHP

LibreNMS is a PHP-driven network monitoring tool. Hence, we will install PHP and its required extensions, along with other dependencies in this step.

#### # apt install software-properties-common -y

#### # add-apt-repository universe

Let's update the package index files on our server before proceeding to install PHP.

#### # apt update

# apt install acl curl composer fping git graphviz imagemagick mtr-tiny nmap php-{cli,curl,gd,json,mbstring,mysql,snmp,xml,zip,fpm} rrdtool snmp snmpd whois python3-{memcache,mysqldb,pip}

Once you have installed all the packages, you must configure the timezone in php.ini file. You need to edit the files below.

/etc/php/8.1/fpm/php.ini /etc/php/8.1/cli/php.ini

Specify your system's timezone according to the following example:

date.timezone = Asia/Colombo

Save the file and exit the file editor. Finally, restart the PHP-FPM service to implement the modifications:

```
# systemctl restart php8.1-fpm
```

# Step 3. Create User

LibreNMS service will be run by a new system user called librenms.

Create a new system user now, and execute this command below.

```
# useradd -Mrd /opt/librenms librenms -s "$(which bash)"
```

Next, create a PHP pool called librenms.

```
# cp -a /etc/php/8.1/fpm/pool.d/www.conf
/etc/php/8.1/fpm/pool.d/librenms.conf
```

Modify some parameters in this file.

```
# nano /etc/php/8.1/fpm/pool.d/librenms.conf
```

Change the pool name from [www] to [librenms]:

[librenms]

Change user and group to "librenms":

user = librenms group = librenms

And change the 'listen' parameter to this:

listen = /run/php/librenms.sock

Save the file; exit then restart the PHP-FPM service

# systemctl restart php8.1-fpm

### Step 4. Install and Configure Nginx

LibreNMS supports Apache and Nginx. In this tutorial, we are going to use nginx as the web server.

#### # apt install nginx

On Ubuntu servers, nginx will automatically start and is enabled on boot. Now, let's create a server block for our vTiger CRM website.

# nano /etc/nginx/conf.d/librenms.conf

Insert these lines

server {

listen 80;

server\_name librenms.yourdomain.com;

root /opt/librenms/html;

index index.php;

charset utf-8;

gzip on;

```
gzip_types text/css application/javascript text/javascript
application/x-javascript image/svg+xml text/plain text/xsd text/xsl
text/xml image/x-icon;
```

```
location / {
```

try\_files \$uri \$uri/ /index.php?\$query\_string;

}

location ~ [^/]\.php(/|\$) {

fastcgi\_pass unix:/run/php/librenms.sock;

```
fastcgi_split_path_info ^(.+\.php)(/.+)$;
include fastcgi.conf;
}
location ~ /\.(?!well-known).* {
  deny all;
}
```

Save the file, then exit and restart nginx

rm /etc/nginx/sites-enabled/default

```
# systemctl restart nginx
```

# systemctl restart php8.1-fpm

# Step 5. Install MariaDB and Create a Database

In this step, install the MariaDB server from the default Ubuntu repository.

#### # apt install mariadb-server

On an Ubuntu system, the MariaDB server will be running automatically upon installation. Therefore, we can now continue by creating a fresh database and database user for our LibreNMS website. Let's log in to MySQL shell as root users and create a database for our LibreNMS website.

# mysql

Once logged in to MySQL shell, we can run the following commands.

```
mysql> CREATE DATABASE librenms;
mysql> GRANT ALL on librenms.* to librenms@localhost identified by
'##password##';
mysql> FLUSH PRIVILEGES;
mysql> \q
```

Make sure to create a strong database password.

After this, modify our SQL\_MODE

# nano /etc/mysql/mariadb.conf.d/50-server.cnf

Add this line under section [mysqld]

sql\_mode = ""
innodb\_file\_per\_table=1
lower\_case\_table\_names=0

Then, restart the MariaDB server

# systemctl restart mariadb

#### Step 6. Install LibreNMS

In the earlier step, created a system user called 'librenms'.

Download LibreNMS and give permission to the new system user.

# cd /opt

# git clone https://github.com/librenms/librenms.git librenms

Assign the correct permission for the files.

# chown -R librenms: /opt/librenms

```
# chmod 771 /opt/librenms
```

# setfacl -d -m g::rwx /opt/librenms/rrd /opt/librenms/logs /opt/librenms/bootstrap/cache/ /opt/librenms/storage/

```
# setfacl -R -m g::rwx /opt/librenms/rrd /opt/librenms/logs
/opt/librenms/bootstrap/cache/ /opt/librenms/storage/
```

Then, run this command to download the dependencies.

#### # su - librenms

\$ ./scripts/composer\_wrapper.php install --no-dev

At this point, we can navigate to *http://librenms.yourdomain.com* to perform LibreNMS installation through a GUI using a web browser

# Login in to LibreNMS

Once you finish setting up , its time to log into the system. Use your IP address in the browser and you will load the below page.In here the web installer will prerequisite check.

| ỳ Libre<br>∍—₀—              |          | 5 |
|------------------------------|----------|---|
| Pre-Install C                | hecks    |   |
| PHP (7.3 or higher required) | 7.3.20 🗹 |   |
| pdo_mysql                    | <b>S</b> |   |
| mysqInd                      |          |   |
| gd                           |          |   |

Next, Provide MySQL server connection details and build a database for LibreNMS network monitoring software.

|                      | ibrenn<br>e      | ∕\S<br>⊘         |  |
|----------------------|------------------|------------------|--|
|                      | lingure Database |                  |  |
| Database Credentials |                  | ~                |  |
| Host                 | localhost        |                  |  |
| Port                 | 3306             |                  |  |
| Unix-Socket          |                  |                  |  |
| User                 |                  |                  |  |
| Password             | •••••            |                  |  |
| Database Name        |                  |                  |  |
|                      | a                | heck Credentials |  |

Creating User

| LibreNMS                 |
|--------------------------|
| Create Admin User        |
| Username Password ······ |
| Email Add User           |
|                          |

Finish Installation

| - | Eibrenns<br>Finish Install                                                                                                    |  |
|---|----------------------------------------------------------------------------------------------------|--|
|   | 𝕶 .env file written                                                                                                    |  |
|   | ✓ Could not write config.php                                                                                                    |  |
|   | You have not quite finished yet!<br>First, you need to validate your install and fix any issues.                                                                                                |  |
|   | Thank you for setting up LibreNMS.<br>It would be great if you would consider contributing to our statistics, you can do this on the<br>About LibreNMS Page and check the box under Statistics. |  |

Click on 'Validate your Install' Then, you will direct to LibreNMS login page. Use your credentials to log in.

| LibreNMS                                                                                      |
|-----------------------------------------------------------------------------------------------|
| Username                                                                                      |
| Password                                                                                      |
| C Remember Me                                                                                 |
| ➡) Login                                                                                      |
| Unauthorised access or use shall render the user liable to criminal and/or civil prosecution. |

# Adding a Device

To add a device click on Devices and click on Add Devices

| LibreNMS                                                             | A Overview                          | E Devices | <b>Ö</b> Services | <b>⁰</b> Ports | 🎨 Health |
|----------------------------------------------------------------------|-------------------------------------|-----------|-------------------|----------------|----------|
|                                                                      |                                     | 📑 All Dev | vices             | •              |          |
| Dashboards                                                           | Default                             | 💡 Geo Lo  | ocations          | •              |          |
| Placeholder                                                          |                                     | Manag     | e Groups          |                |          |
| Click on the Edit Das<br>button (next to the<br>dashboards) to add v |                                     | 🔡 Device  | Dependencies      | 5              |          |
|                                                                      |                                     | + Add D   | evice             |                |          |
|                                                                      |                                     | 🛍 Delete  | Device            |                |          |
| Remember: You<br>widgets when                                        | can only mo<br>you're in <b>Edi</b> | t Mode.   | 9                 |                |          |

Once you click on Add Device you will appear the below page. By entering Hostname or IP and Community you can add a device to the system.

| Add Device                         |                                                 |
|------------------------------------|-------------------------------------------------|
| Devices will be checked            | for Ping/SNMP reachability before being probed. |
|                                    |                                                 |
| Hostname or IP                     | Hostname                                        |
| SNMP                               | ON                                              |
| SNMP Version                       | v2c v2c v2c                                     |
| Port Association<br>Mode           | ifIndex                                         |
| SNMPv1/2c Configuration            | n                                               |
|                                    |                                                 |
| Community                          | Community                                       |
| Force add                          | OFF                                             |
| (No ICMP or SNMP checks performed) |                                                 |
|                                    | Add Device                                      |

Troubleshoot (Optional)

Alter User ALTER USER 'sample'@'localhost' IDENTIFIED BY 'testpassword';

Change Timezone Vi /etc/mysql/mariadb.conf.d/50-server.cnf

[mysql]

default-time-zone='+05:30'

Resetart mysqld